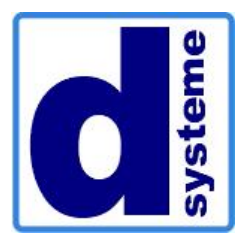

# **IT-Solutions & Consulting**

Mühlgasse 1 – 3943 Schrems Telefon: +43 2853 76493-0, Fax: +43 2853 76493-4 E-Mail: office@d-systeme.at, Internet: www.d-systeme.at

# D-SYSTEME Kassa RKSV Richtlinien

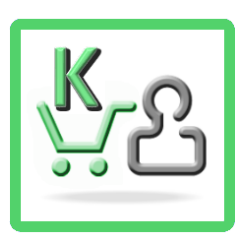

Version 2.1 vom 04.01.2019 Beschreibung gültig ab Programmversion Kassa 51 (2019)

## Tätigkeiten und Pflichten

So erfüllt Ihre Registrierkasse alle rechtlichen Vorgaben der Registrierkassenverordnung!

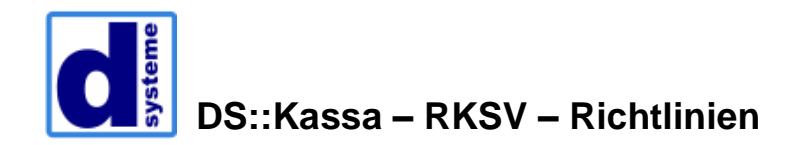

## Inhalt

| Monatsbelege                                          | 3  |
|-------------------------------------------------------|----|
| Jahresendbeleg                                        | 4  |
| Automatische Erstellung von Monats- und Jahresbelegen | 6  |
| Prüfen von Jahresbelegen                              | 7  |
| Quartalssicherung Datenerfassungsprotokoll            | 11 |
| 1. Externen Datenträger anschließen                   | 11 |
| 2. Quartalsicherung durchführen                       | 11 |
| Finanzprüfer                                          | 12 |

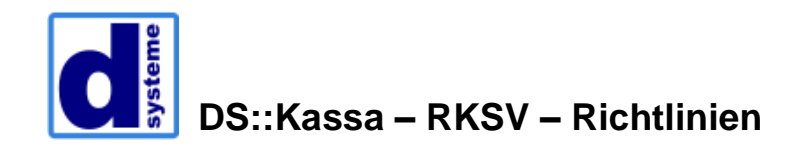

#### Monatsbelege

Der Monatsbeleg sollte im Idealfall beim <u>letzten Kassenschluss des Monats</u> erstellt werden. Gehen Ihre Geschäftszeiten über Mitternacht hinaus, können Sie den Monatsbeleg auch zu Geschäftsschluss erstellen (z.B. um 2:00 Uhr früh).

Sollten Sie auf den Monatsbeleg vergessen, erstellen Sie diesen spätestens, wenn Sie die Kassa zum ersten Mal im nächsten Monat öffnen (in diesem Fall erscheint beim Programmstart auch ein Hinweis, dass der Monatsbeleg noch nicht erstellt wurde).

Gehen Sie unter Einstellungen  $\rightarrow$  Standardbelege und Inbetriebnahme.

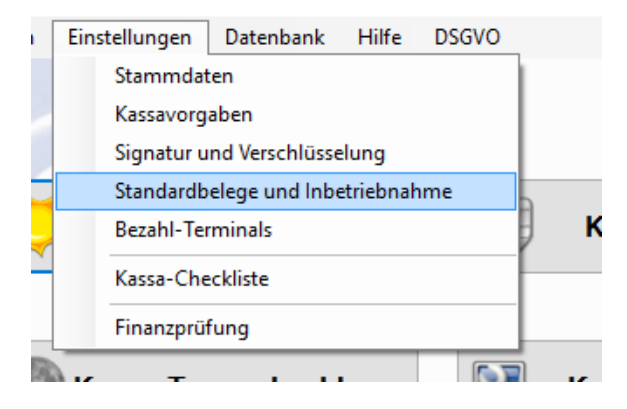

Dort gibt es den Punkt "Monatsbeleg und Jahresbeleg".

Tragen Sie in die Felder "Erzeugen für" den aktuellen Monat und das aktuelle Jahr ein und klicken Sie einfach auf Monatsbeleg erzeugen.

Der MB wird erzeugt und gespeichert, Sie müssen diesen nicht ausdrucken!

| Standardbelege erzeugen Kassa: 201                                                                                                    | - |           | > |
|----------------------------------------------------------------------------------------------------|---|-----------|---|
| Drucker<br>Aktiver Drucker: S<br>Metapace T-3 (BON)                                                                                                    | 5 | Schließer | n |
| Startbeleg                                                                                                    |   |           |   |
| Startbeleg emeut Neuen Startbeleg<br>drucken erzeugen & drucken                                                                                                    |   |           |   |
| Statbeleg wurde bereits erzeugt) (Nur möglich wenn noch keine Belege nach dem Statbeleg erzeugt wurden)                                                                                                    |   |           |   |
| Monatsbeleg und Jahresendbeleg                                                                                                    |   |           |   |
| Letzer Monatsbeleg: 12.2016 Letzer Jahresendbeleg: 12.2016                                                                                                    |   |           |   |
| Erzeugen für: 2 2017 Erzeugen für:                                                                                                    |   |           |   |
|                                                                                                    |   |           |   |
| Monatsbeleg Monatsbeleg erzeugen                                                                                                    |   |           |   |
| Monatsbeleg vid drucken                                                                                                    |   |           |   |
| Monatsbeleg<br>erzeugen<br>Vorhandene Monats- und Jahresbelege:<br>01.2017                                                                                                    |   |           |   |
| Monatsbeleg Monatsbeleg erzeugen Iz Jahresendbeleg   Vorhandene Monats- und Jahresbelege: Iz Beleg emeut Iz   01.2017 Iz drucken Iz Beleg emeut   Der Jahresendbeleg ist der letzte in zagbeleg eines Kalenderjahres. Es muss kein zusätzlicher Monatsbeleg Iz Iz                                                                                                    |   |           |   |
| Monatsbeleg<br>erzeugen und drucken<br>Vorhandene Monats- und Jahresbelege:<br>01.2017<br>Der Jahresendbeleg ist der letzte mansbeleg eines Kalenderjahres. Es muss kein zusätzlicher Monatsbeleg<br>erstelt werden.                                                                                                    |   |           |   |
| Monatsbeleg mus wie der Starbeleg ausgedruckt, aufbewahrt und über Finanz-Online geprüft werden.                                                                                                    |   |           |   |
| Monatsbeleg von ducken<br>Vorhandene Monats- und Jahresbelege:<br>01.2017<br>Der Jahresendbeleg ist der letzte mentsbeleg eines Kalenderjahres. Es muss kein zusätzlicher Monatsbeleg<br>erstellt werden.<br>Der Jahresendbeleg ist normalerweise der Dezember-Monatsbeleg kann aber aufgrund saisonaler Offnungzeiten<br>auch vor Dezember erstellt werden.<br>Der Jahresendbeleg muss wie der Startbeleg ausgedruckt, aufbewahrt und über Finanz-Online geprüft werden.<br>Schlusssbeleg                                                                                                    |   |           |   |
| Monatsbeleg met und drucken<br>Vorhandene Monats- und Jahresbelege:<br>01.2017<br>Der Jahresendbeleg ist der letzte im gebeleg eines Kalenderjahres. Es muss kein zusätzlicher Monatsbeleg<br>ersteltt werden.<br>Der Jahresendbeleg ist normalerweise der Dezember-Monatsbeleg kann aber aufgrund saisonaler Offnungzeten<br>auch vor Dezember enteltt werden.<br>Der Jahresendbeleg muss wie der Startbeleg ausgedruckt, aufbewahrt und über Finanz-Online geprüft werden.<br>Schlussbeleg                                                                                                    |   |           |   |
| Monatsbeleg<br>erzeugen<br>Vorhandene Monats- und Jahresbelege:<br>01.2017<br>Der Jahresendbeleg ist der letzte in atsbeleg eines Kalenderjahres. Es muss kein zusätzlicher Monatsbeleg<br>erzeugen u. drucken<br>Der Jahresendbeleg ist normalerweise der Dezember-Monatsbeleg kann aber aufgrund saisonaler Offnungzeten<br>auch vor Dezember erstelt werden.<br>Der Jahresenbeleg muss wie der Startbeleg ausgedruckt, aufbewahrt und über Finanz-Online geprüft werden.<br>Schlussbeleg<br>Monatsbeleg erzeugen<br>und drucken<br>De Kassa wird außer Betrieb genommen und darf nicht mehr zur Verrechnung<br>von Bareinnahmen verwendet werden. |   |           |   |

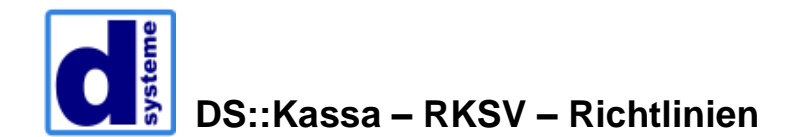

Hat es geklappt wird der Monatsbeleg in der Auswahlliste "Vorhandene Monats- und Jahresbelege" angezeigt.

Falls danach doch noch ein Kunde kommt und Sie noch etwas kassieren müssen, muss noch einmal ein weiterer Monatsbeleg für die Kassa, mit der kassiert wurde, erstellt werden (wiederrum mit dem aktuellen Monat)!

#### Jahresendbeleg

Bitte beachten Sie, dass die Registrierkassensicherheitsverordnung vorschreibt, dass zu Jahresende ein Jahresendbeleg erstellt werden muss.

Der Monatsbeleg für Dezember des jeweiligen Jahres stellt gleichzeitig den Jahresbeleg dar, Sie müssen also keinen zusätzlichen Monatsbeleg für Dezember erstellen.

Am Ende des Kalenderjahres bzw. am letzten Tag der getätigten Umsätze muss der Jahresbeleg erstellt und auch ausgedruckt werden.

Gehen Ihre Geschäftszeiten über Mitternacht hinaus kann der Beleg auch zu Geschäftsschluss erstellt werden.

Bei Saisonbetrieben kann der Jahresbeleg auch zu Saisonende (z.B. Monatsbeleg für September) erstellt werden, spätestens jedoch vor Beginn der unternehmerischen Tätigkeit im neuen Jahr.

Sollten Sie auf den Jahresbeleg vergessen, erstellen Sie diesen spätestens, wenn Sie die Kassa zum ersten Mal im nächsten Jahr öffnen (in diesem Fall erscheint beim Programmstart auch ein Hinweis, dass der Jahresbeleg noch nicht erstellt wurde).

Der Jahresbeleg muss wie der Startbeleg 7 Jahre lang aufbewahrt werden. Der Jahresbeleg beinhaltet den Umsatzzählerstand und wird mit Betrag € 0,00 gedruckt. Der Jahresbeleg muss wie der Startbeleg geprüft werden, die Prüfung des Jahresbelegs erfolgt mit Hilfe der BMF Belegcheck-App die vom BMF kostenlos zur Verfügung gestellt wird. Die Prüfung muss spätestens bis zum 15. Februar des Folgejahres durchgeführt werden.

Wurde der Beleg erfolgreich geprüft sind keine weiteren Schritte notwendig.

Die BMF Belegcheck-App zur Prüfung des Jahresbelegs steht Ihnen ab sofort im <u>iTunes-</u> <u>Store</u> und im <u>Google Play Store</u> zum Gratis-Download zur Verfügung (Suchbegriff BMF Belegcheck).

Der Jahresbeleg kann unter Einstellungen → Standardbelege und Inbetriebnahme auf 2 Wegen erstellt werden. Einerseits kann ein Monatsbeleg für den Monat Dezember erzeugt werden. Es erscheint dann noch einmal der Hinweis, dass dieser Monatsbeleg gleichzeitig den Jahresendbeleg darstellt.

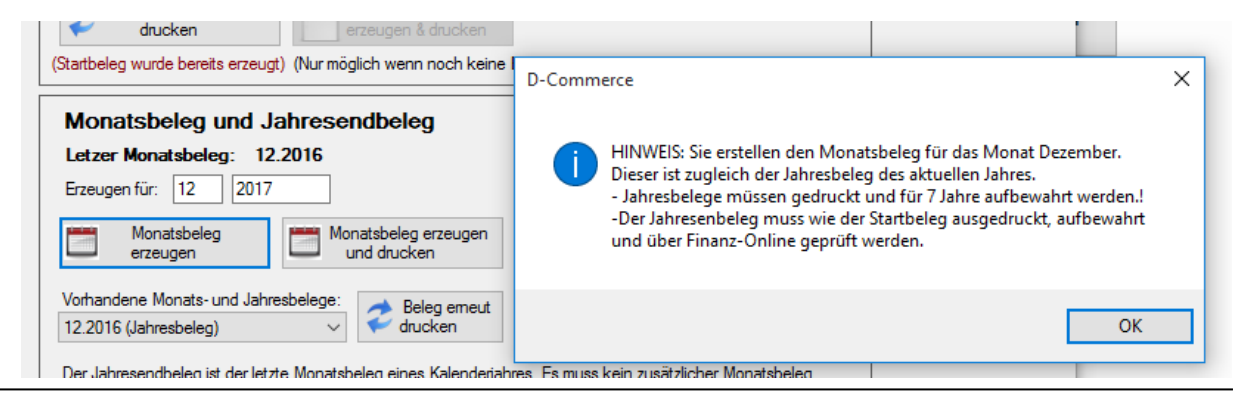

D-SYSTEME - Ing. Karl-Heinz Dolezal, BA

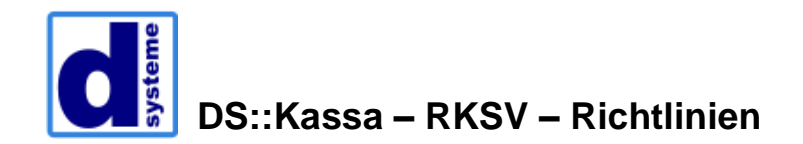

Wurde der Jahresbeleg erstellt scheint dieser in der Liste der Vorhandenen Monats- und Jahresbelege auf. Jahresbelege werden mit dem Vermerk "(Jahresbeleg)" angezeigt.

Der Jahresendbeleg kann außerdem direkt über einen eigenen Menüpunkt erstellt werden. Dieses Vorgehen bietet sich an, wenn der Jahresbeleg nicht im Dezember erstellt werden soll, z.B. weil die Kassa nur im Sommer aktiv ist (Saisonbetrieb).

Geben Sie hierzu das Jahr ein für das der Jahresbeleg erstellt werden soll und betätigen Sie danach die Schaltfläche "Jahresendbeleg erzeugen und drucken".

| Monatsbeleg und Jahresendbeleg                                                                                                    |                                                                                                    |
|----------------------------------------------------------------------------------------------------|----------------------------------------------------------------------------------------------------|
| Letzer Monatsbeleg: 02.2017                                                                                                    | Letzer Jahresendbeleg: 12.2016                                                                                                    |
| Erzeugen für: 3 2017                                                                                                    | Erzeugen für: 2017                                                                                                    |
| Monatsbeleg<br>erzeugen Monatsbeleg erzeugen<br>und drucken                                                                                                    | Jahresendbeleg<br>erzeugen u. drucken                                                                                                    |
| Vorhandene Monats- und Jahresbelege:<br>02.2017 ~ Beleg emeut<br>drucken                                                                                                    |                                                                                                    |
| Der Jahresendbeleg ist der letzte Monatsbeleg eines Kalenderjahr<br>erstellt werden.<br>Der Jahresendbeleg ist normalerweise der Dezember-Monatsbeleg<br>auch vor Dezember erstellt werden.<br>Der Jahresenbeleg muss wie der Startbeleg ausgedruckt, aufbew | res. Es muss kein zusätzlicher Monatsbeleg<br>g kann aber aufgrund saisonaler Öffnungzeiten<br>ahrt und über Finanz-Online geprüft werden. |

Falls nach der Erstellung des Jahresbelegs doch noch ein Kunde kommt und Sie noch etwas kassieren müssen, muss danach noch einmal ein weiterer Jahresbeleg für die Kassa, mit der kassiert wurde, erstellt und auch geprüft werden!

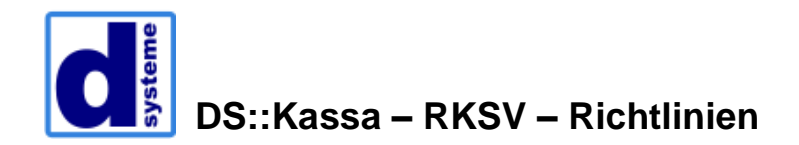

### Automatische Erstellung von Monats- und Jahresbelegen

D-Commerce Kassa unterstützt die automatische Erstellung von Monats- und Jahresbelegen. Diese Option kann pro Kassa in den Kassavorgaben aktiviert werden.

Monats- und Jahresbelege werden dann automatisch beim ersten Start der Kassa nach dem jeweiligen Stichtag (= letzter des Monats bzw. letzter des Jahres) erstellt.

Es wird empfohlen die Monatsbelege per Hand am Ende des Monats zu erstellen auch wenn die Option für automatische Monatsbelege aktiv ist, und die automatische Erstellung nur in Anspruch zu nehmen, wenn auf den Monatsbeleg/Jahresbeleg vergessen wurde.

Wurde der Jahresbeleg aufgrund der Kassaeinstellungen automatisch erstellt, muss dieser in der Liste gewählt werden und über die Schaltfläche "Beleg erneut drucken" ausgedruckt, geprüft und für 7 Jahre aufbewahrt werden.

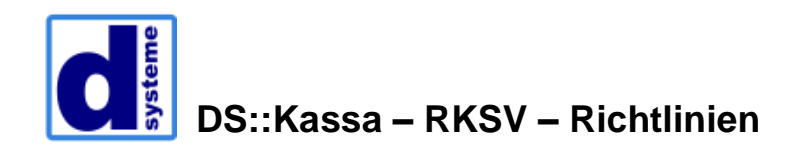

#### Prüfen von Jahresbelegen

Wurde die Inbetriebnahme der Kassa und damit die Prüfung des Startbelegs von Ihrem Steuerberater durchgeführt, sollte dieser in der Regel auch die Prüfung des Jahresbelegs durchführen können.

Wollen Sie die Prüfung des Jahresbelegs selbst durchführen benötigen Sie die Belegcheck-App des BMF. Diese benötigt ein Smart-Phone inklusive Kamera.

Die BMF Belegcheck-App zur Prüfung von Belegen steht Ihnen ab sofort im <u>iTunes-Store</u> und im <u>Google Play Store</u> zum Gratis-Download zur Verfügung (Suchbegriff BMF Belegcheck).

Außerdem wird für die Prüfung des Belegs ein **Authentifizierungscode** benötigt. Es kann derselbe Code verwendet werden der für die Prüfung des Startbelegs bei der Inbetriebnahme der Kassa verwendet wurde.

Wurde die Inbetriebnahme der Kassa von einem Mitarbeiter der Firma D-Systeme durchgeführt finden Sie den benötigten Code in der Kassa selbst im Menüpunkt "Einstellungen → Signatur und Verschlüsselung".

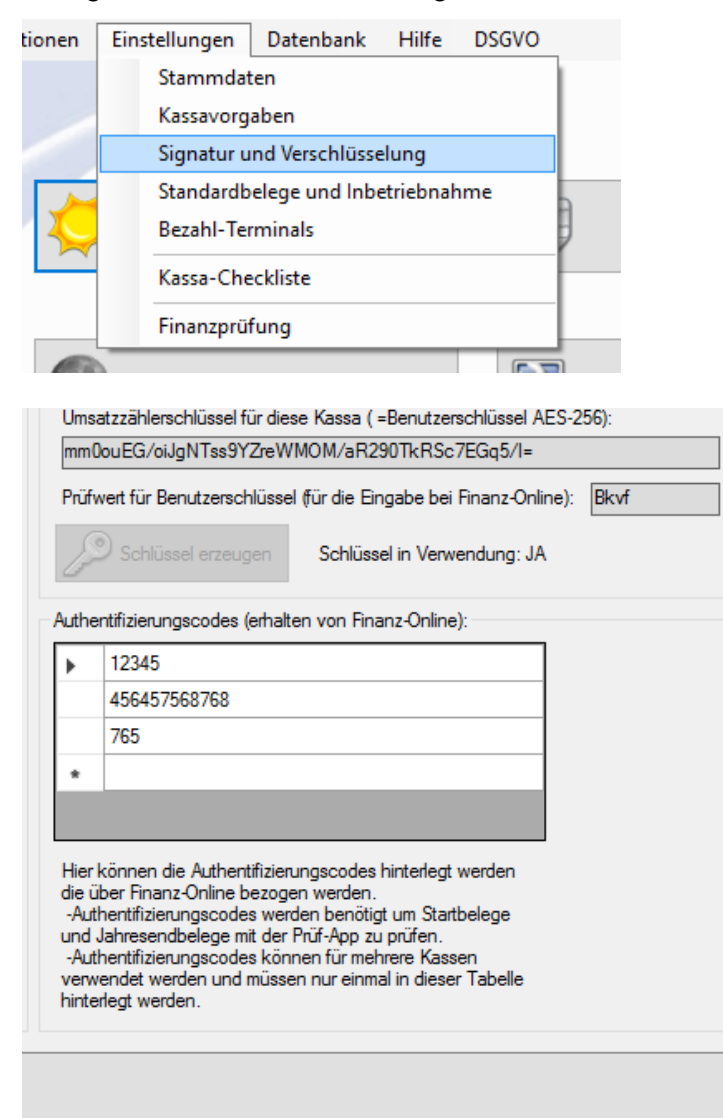

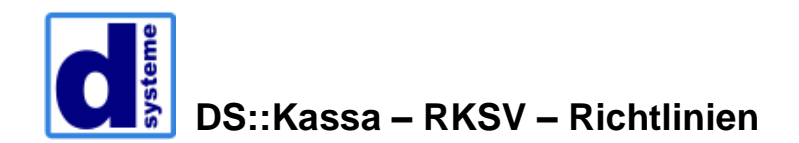

| Wurde   | hier  | der ( | Code   | nicht | hinterlegt  | kann  | dieser    | nach  | Anmeldung | auf | Ihrem | FinanzC | Online |
|---------|-------|-------|--------|-------|-------------|-------|-----------|-------|-----------|-----|-------|---------|--------|
| Konto e | einge | sehe  | en wer | den ( | Liste aller | Authe | entifizie | ungso | codes).   |     |       |         |        |

| IIII FINANZO                                                                                      | ONLINE AT                                                                            |                                                                 |                                                                |                                       |                          |                                        |                                                                |                                     |                                                                     | BUNDEBMINISTE                                                                                | num             |
|---------------------------------------------------------------------------------------------------|--------------------------------------------------------------------------------------|-----------------------------------------------------------------|----------------------------------------------------------------|---------------------------------------|--------------------------|----------------------------------------|----------------------------------------------------------------|-------------------------------------|---------------------------------------------------------------------|----------------------------------------------------------------------------------------------|-----------------|
| Hauptselte                                                                                        | Abfragen                                                                             | Eingaben                                                        | DataBox                                                        | Admin                                 | Extern                   | Info                                   | Ende                                                           |                                     |                                                                     |                                                                                              |                 |
| eilnehmer:<br>Jenutzer:                                                                           | Test Unte<br>Max Must                                                                | ernehmen<br>ermann                                              | 1122000                                                        |                                       | history                  |                                        |                                                                |                                     |                                                                     | Datum: 31                                                                                    | .12.2010        |
|                                                                                                   |                                                                                      |                                                                 | Aut                                                            | hentifiz                              | zierung                  | scode                                  | s für Prüf                                                     | -App                                |                                                                     |                                                                                              |                 |
| Finanzamt:<br>Name: Test<br>Anschrift: 1                                                          | : Wien 1/23 (0<br>Unternehmen<br>Testgasse 1                                         | 9)                                                              |                                                                |                                       | Steu<br>UID-<br>Ort:     | ernummer: 1<br>Nummer: AT<br>1010 Wien | 23/9999<br>U12345678                                           | Ber<br>Glol                         | eich: 8V<br>Dal Location Num                                        | Team: 21<br>ber: 987654321098                                                                | 7               |
|                                                                                                   |                                                                                      |                                                                 |                                                                |                                       | 5.54.55                  | ester succelo                          |                                                                |                                     |                                                                     |                                                                                              | _               |
| Reven Cod                                                                                         | e anførdern                                                                          |                                                                 |                                                                |                                       |                          |                                        |                                                                | 2 - 40                              | 75                                                                  |                                                                                              |                 |
| A rest of the second second second                                                                |                                                                                      |                                                                 |                                                                |                                       |                          |                                        |                                                                |                                     |                                                                     |                                                                                              |                 |
| Bemerkung                                                                                         |                                                                                      |                                                                 |                                                                |                                       |                          |                                        |                                                                |                                     | Se anfordern                                                        |                                                                                              |                 |
| Bernerkung<br>ählen Sie bi                                                                        | tte einen Auth-                                                                      | entifizierungscoo                                               | Lis<br>le durch Klicken                                        | ste alle                              | r Authe                  | entifizio<br>Je aus.                   | erungsco                                                       | des                                 | se anfordern                                                        | tatus Filter: Bitte aus                                                                      | wählen          |
| 8 Bernerkung<br>8 bilen Sie bi<br>0 V Einträ<br>Authent                                           | tte einen Autho                                                                      | entifizierungscoo                                               | Lis<br>le durch Klicken                                        | ste alle<br>auf den entsp<br>Bemerk   | r Authe                  | entifizio<br>de aus.                   | erungsco                                                       | des                                 | se anfordern<br>S<br>Status                                         | tatus Filter: [Bitte aus<br>Suchen ]                                                         | wählen<br>tatus |
| ihlen Sie bi<br>Sie bi<br>Authent<br>It2 z3u 4K5                                                  | tte einen Authe<br>ige anzeigen<br>ifizierungscor                                    | entifizierungscoo<br>de 4<br>Filiale                            | Lis<br>le durch Klicken<br>1030 Wien                           | ste alle<br>auf den entsp<br>Bemerk   | r Authe<br>rechenden Coo | entifizio<br>le aus.                   | erungsco<br>• Erst(<br>31.07.201)                              | des                                 | se anfordern<br>S<br>Status<br>aktiviert                            | tatus Filter: Bitte aus<br>Suchen<br>Batum zum S<br>31.07.2016                               | wählen<br>tatus |
| ihlen Sie bi<br>V Einträ<br>Authenf<br>12.23u 4K5<br>198 UGR wG                                   | tte einen Autho<br>ige anzeigen<br>iffzierungsco<br>i 6PZ<br>i7 92T                  | entifizierungscoo<br>de •<br>Filiale<br>Filiale                 | Lis<br>le durch Klicken<br>1030 Wien<br>1020 Wien              | ste alle<br>a auf den entsp<br>Remerk | r Authe                  | entifizio<br>de aus.                   | erungsco                                                       | des<br>des                          | se anfordern<br>S<br>Status<br>aktiviert<br>deaktiviert             | tatus Filter: Bitte aus<br>Suchen<br>Datum zum S<br>31.07.2016<br>10.12.2016                 | wählen<br>tatus |
| ishlen Sie bi<br>Shlen Sie bi<br>Litz z3u 4K5<br>Si98 UGR w6<br>L2e r34 tz5                       | tte einen Autho<br>ige anzeigen<br>ifizierungscor<br>.6PZ<br>i7 92T<br>6WE           | entifizierungscoo<br>de <b>4</b><br>Filiale<br>Filiale<br>Muste | Lis<br>Je durch Klicken<br>1030 Wien<br>1020 Wien<br>rmann Max | ste alle<br>1 auf den entsp<br>Bemerk | r Authe<br>rechenden Coc | entifizio<br>de aus.                   | erungsco<br>() Erst(<br>31.07.201(<br>15.09.201(<br>28.07.201( | des                                 | se anfordem<br>S<br>S<br>aktiviert<br>deaktiviert<br>gesperrt       | tatus Filter: Bitte aus<br>Suchen<br>Datum zum S<br>31.07.2016<br>10.12.2016<br>15.10.2016   | wählen<br>tatus |
| fählen Sie bi<br>O V Einträ<br>Authent<br>112 z3u 4K5<br>898 U6R wó<br>12e r34 tz5<br>bis 3 von 3 | tte einen Autho<br>ige anzeigen<br>iffzierungsco<br>602<br>7 92T<br>6WE<br>Einträgen | entifizierungscoo<br>de <b>9</b><br>Filiale<br>Filiale<br>Muste | Lis<br>le durch Klicken<br>1030 Wien<br>1020 Wien<br>rmann Max | ste alle<br>auf den entsp<br>Bemerk   | r Authe<br>rechenden Coo | entifizio<br>de aus.                   | erungsco<br>Esst<br>31.07.2010<br>15.09.2010<br>28.07.2010     | des<br>315:20<br>5 15:20<br>5 12:15 | se anfordern<br>S<br>Status<br>aktiviert<br>deaktiviert<br>gesperrt | tatus Filter: Bitte aus<br>Suchen<br>A Datum zum S<br>31.07.2016<br>10.12.2016<br>15.10.2016 | wahle           |

Verfügen Sie nicht über die Zugangsdaten für Ihr FinanzOnline Konto wenden Sie sich bitte an Ihren Steuerberater.

Nachdem der Jahresbeleg gedruckt und der Authentifizierungscode ermittelt wurde starten Sie die Belegcheck-App und wählen Sie "Code scannen".

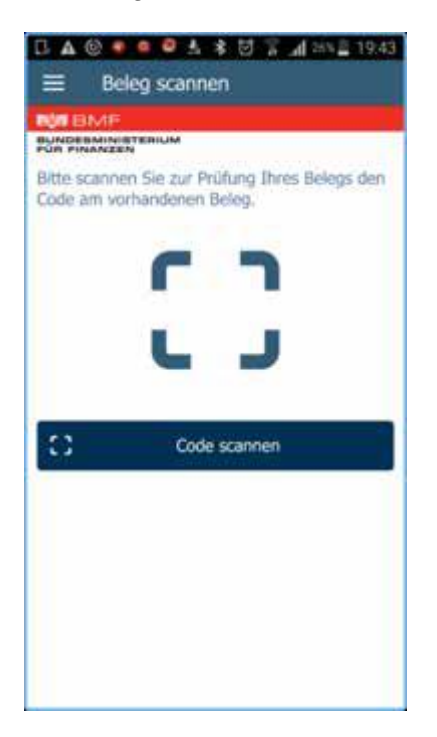

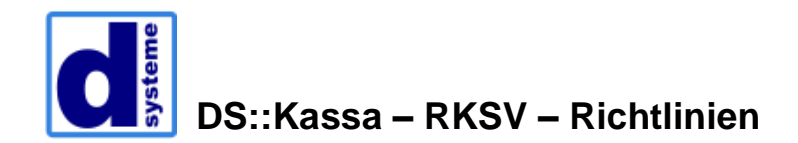

Mittels der nun erscheinenden Kamerafunktion kann der am Jahresbeleg angedruckte QR-Code eingescannt werden.

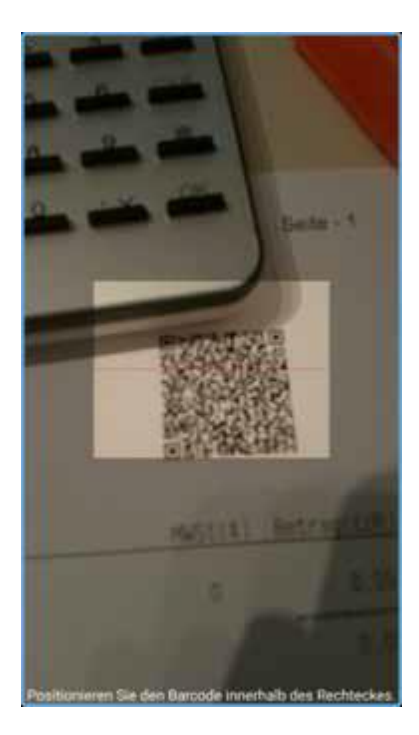

Danach ist der Authentifizierungscode einzugeben und der Button "Anmelden" zu betätigen.

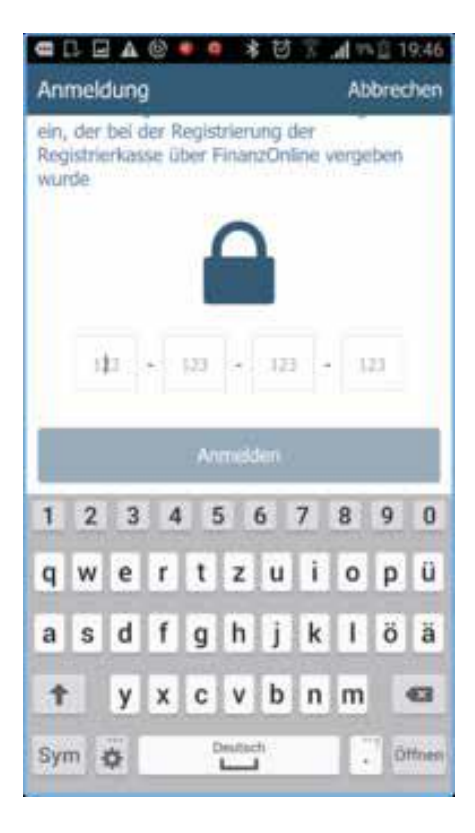

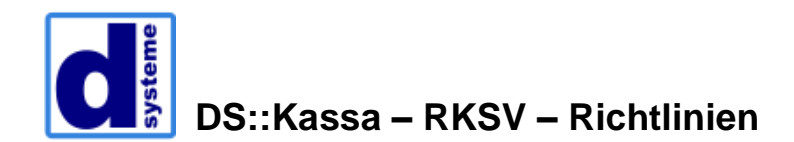

Bei erfolgreicher Prüfung des QR-Codes erscheint danach ein Dialog mit dem Prüfergebnis.

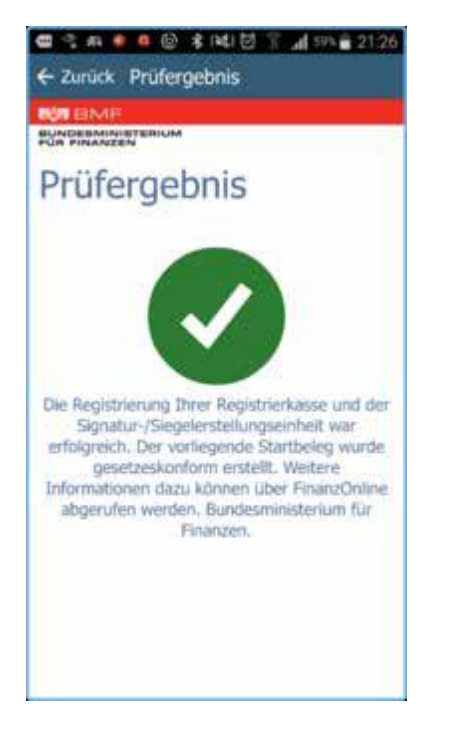

Wurde der Jahresbeleg erfolgreich mit der App geprüft, müssen keine weiteren Schritte durchgeführt werden.

Geprüfte Belege sind jederzeit über Ihr FinanzOnline Konto einsehbar (Liste aller übermittelten Belege). Der Eintrag "OK" neben dem Beleg zeigt an, dass es sich um einen korrekt erstellten und geprüften Beleg handelt.

| III FINANZO                                                                                 | NLINE AT                                                                                   |                               |                                          |                       |                                             |                                        |                      |                                                                    | BUNDE POR PU               | SMINITER UM                                                       |
|---------------------------------------------------------------------------------------------|--------------------------------------------------------------------------------------------|-------------------------------|------------------------------------------|-----------------------|---------------------------------------------|----------------------------------------|----------------------|--------------------------------------------------------------------|----------------------------|-------------------------------------------------------------------|
| Hauptseite                                                                                  | Abfragen                                                                                   | Eingaben                      | DataBox                                  | Admin                 | Extern                                      | Info                                   | Ende                 |                                                                    |                            |                                                                   |
| feilnehmer:<br>Benutzer:                                                                    | Test Unter<br>Max Muste                                                                    | nehmen<br>Irmann              |                                          |                       |                                             |                                        |                      |                                                                    | Da                         | atum: 31.12.201                                                   |
|                                                                                             |                                                                                            |                               | 1                                        | Liste al              | ler übe                                     | rmitte                                 | ten Bele             | ege                                                                |                            |                                                                   |
| Finanzamt:<br>Name: Test (                                                                  | Wien 1/23 (09<br>Unternehmen                                                               | 0]                            |                                          |                       | Steu<br>UID-<br>Ort:                        | ernummer: 1<br>Nummer: AT<br>1010 Wien | 23/9999<br>U12345676 | Bereich: BV<br>Global Location Nun                                 | Team:<br>nber: 98765       | 21<br>43210967                                                    |
| Anschrift: To                                                                               | estgasse 1                                                                                 |                               |                                          |                       |                                             | and the second second                  |                      |                                                                    |                            |                                                                   |
| Anschrift: To                                                                               | estgasse 1<br>te einen Beleg                                                               | durch Klicken                 | auf die entsprei                         | chende Belegn         | ummer aus.                                  |                                        |                      |                                                                    |                            | Hilfe                                                             |
| Anschrift: To                                                                               | te einen Beleg                                                                             | durch Klicken                 | auf die entspree                         | chende Belegn         | ummer aus.                                  |                                        |                      | 5                                                                  | Status Filter:             | Bitte auswahlen 1                                                 |
| Anschrift: To<br>ahlen Sie bitt<br>0 V Einträg<br>Datum                                     | estgasse 1<br>te einen Beleg<br>je anzeigen<br>i des Belegs                                | durch Klicken                 | auf die entsprei                         | chende Belegn         | ummer aus.                                  |                                        | (8)                  | Seitpunkt der Prüfung                                              | Status Pilter:<br>Suchen   | Hilfe<br>Bitte auswählen N                                        |
| Anschrift: To<br>ahlen Sie bitt<br>0 V Einträg<br>Datum<br>30.12                            | estgasse 1<br>te einen Beleg<br>je anzeigen<br>i des Helegs<br>2.2016 23:59                | durch Klicken                 | auf die entsprei<br>254785854            | chende Belegn         | ummer aus.<br>Ignummer                      |                                        | •                    | S<br>Zeitpunkt der Prüfung<br>31.12.2016 00:20                     | Status Pilter:<br>Suchen [ | Hilfe<br>Bitte auswahien M<br>Status<br>fehlerhaft                |
| Anschrift: To<br>ahlen Sie bitt<br>0 V Einträg<br>0 atum<br>30.12<br>23.07                  | te einen Beleg<br>de anzeigen<br>des Helegs<br>2.2016 23:59<br>7.2016 10:28                | durch Klicken<br>2016<br>2016 | auf die entsprei<br>154785854<br>1247854 | chende Belegn<br>Bele | ummer aus.                                  |                                        |                      | S<br>Zeitpunkt der Psüfung<br>31.12.2016 00:20<br>30.07.2015 14:10 | Status Pilter;<br>Suchen [ | Itilife<br>Bitte auswählen N<br>Status<br>fehlorhaft<br>OK        |
| Anschrift: To<br>ahlen Sie bitt<br>0 V Einträg<br>0 atom<br>30.12<br>23.07<br>bis 2 von 2 E | te einen Beleg<br>je anzeigen<br>i des Helegs<br>2.2016 23:59<br>7.2016 10:28<br>Einträgen | durch Klicken<br>2016<br>2015 | auf die entspred<br>054785854<br>1247854 | chende Belegn<br>Beh  | ummer aus.<br>Ignummer                      |                                        |                      | 5<br>Zeitpunkt der Prüfung<br>31.12.2016 00:20<br>30.07.2015 14:10 | Status Pilter;<br>Suchen [ | Inite<br>Brite auswahien V<br>Status<br>fehlerhaft<br>OK<br>( 1 ) |
| Anschrift: To<br>Jahlen Sie bitt<br>G V Eintrag<br>Datum<br>30.12<br>23.07<br>bis 2 von 2 E | estgasse 1<br>te einen Beleg<br>n des Heliegs<br>2,2016 23:59<br>7,2016 10:28<br>Cinträgen | durch Klicken<br>2016<br>2015 | ouf die entspred<br>054785854<br>1247854 | thende Belegn         | immer aus.<br>Ignummer<br><u>zurück zur</u> | Registrierkas                          | ¢)<br>80             | S<br>Zeitpunkt der Prüfung<br>31.12.2016 00:20<br>30.07.2015 14:10 | Status Pilter;<br>Suchen [ | Bitte auswahren V<br>Status fehlerhaft<br>OK<br>( 1 )             |

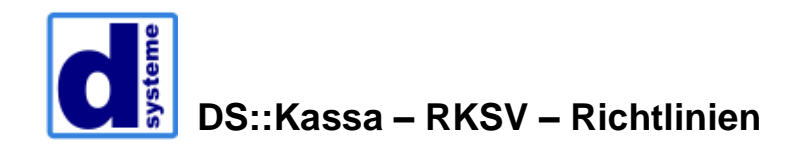

#### **Quartalssicherung Datenerfassungsprotokoll**

In der neuen RKSV-Richtlinie ist vorgeschrieben, dass zu Quartalsende, bzw. am ersten Tag eines neuen Quartals, eine Sicherung des Datenerfassungsprotokolls pro Kassa zu erstellen ist. Diese Sicherung muss auf einem externen Datenträger sicher aufbewahrt werden.

#### 1. Externen Datenträger anschließen

Verbinden Sie einen externen Datenträger (z.B. den USB-Stick von D-Systeme) mit Ihrem Computer.

#### 2. Quartalsicherung durchführen

Die Quartalssicherung kann im Menü "Informationen", Zeile "Datenerfassungsprotokoll" durchgeführt werden.

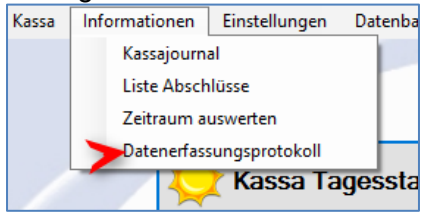

Wählen Sie hier "Quartalssicherung" aus.

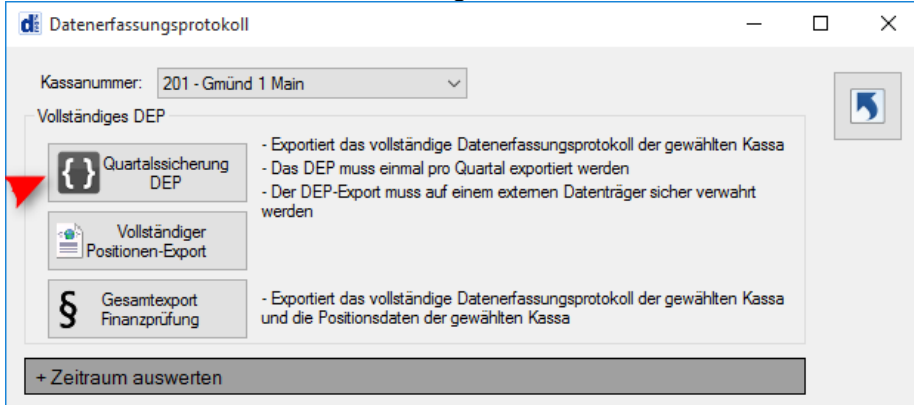

Wählen Sie hier einen externen Datenträger zur Datensicherung aus. Wenn Sie den D-Systeme USB-Stick verwenden, wird Ihnen der korrekte Stick bereits vorgeschlagen.

| us speichern unter |          |              |                           |                  |            |       |                   |             | ~ |
|--------------------|----------|--------------|---------------------------|------------------|------------|-------|-------------------|-------------|---|
|                    | > Dieser | PC > Volume  | e (D:) > Temp > Quartalss | icherung         |            | v © ~ | )uartalssicherung | j" durchsuc | P |
| Organisieren 👻     | Neuer Or | dner         |                           |                  |            |       |                   | -           | ? |
| 📌 Schnellzugriff   |          | Name         | ^                         | Änderungsdatum   | Тур        | Größe |                   |             |   |
| a OneDrive         |          | DEP_VOLL_    | 401_27022017_080234.json  | 27.02.2017 08:54 | JSON-Datei | 32 KB |                   |             |   |
| 📃 Dieser PC        |          |              |                           |                  |            |       |                   |             |   |
| 💣 Netzwerk         |          |              |                           |                  |            |       |                   |             |   |
| PC1601             |          |              |                           |                  |            |       |                   |             |   |
| PC1602             |          |              |                           |                  |            |       |                   |             |   |
| SBS2011            |          |              |                           |                  |            |       |                   |             |   |
| SRV1302            |          |              |                           |                  |            |       |                   |             |   |
|                    |          |              |                           |                  |            |       |                   |             |   |
|                    |          |              |                           |                  |            |       |                   |             |   |
|                    |          |              |                           |                  |            |       |                   |             |   |
|                    |          |              |                           |                  |            |       |                   |             |   |
| Dateinamer         | DEP VOI  | 401 27022013 | 7.080250.ison             |                  |            |       |                   |             | ~ |
|                    | ICON D.  |              |                           |                  |            |       |                   |             |   |
| 2 Datertyp:        | JSUN Dat | ei (".json)  |                           |                  |            |       |                   |             | ~ |
| Ordner ausblender  | n        |              |                           |                  |            |       | Speichern         | Abbreche    | n |
|                    |          |              |                           |                  |            |       |                   |             |   |

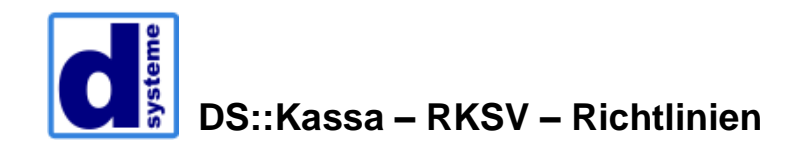

#### Finanzprüfer

In der RKSV-Verordnung ist festgelegt, dass jedes Unternehmen bei einer Prüfung der Kassen durch Finanzbeamte das Datenerfassungsprotokoll auf einem externen Datenträger (z.B. USB-Stick) exportiert bereitstellen muss. Zusätzlich muss dem Prüfer ein in seinem Beisein erstellter Nullbeleg vorgelegt werden!

Öffnen Sie dazu den Menüpunkt "Finanzprüfung" im Menü "Einstellungen".

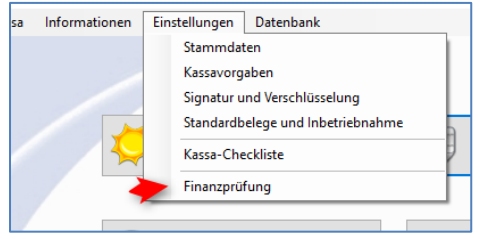

Führen Sie in dieser Maske nun die entsprechenden Punkte der Reihe nach aus.

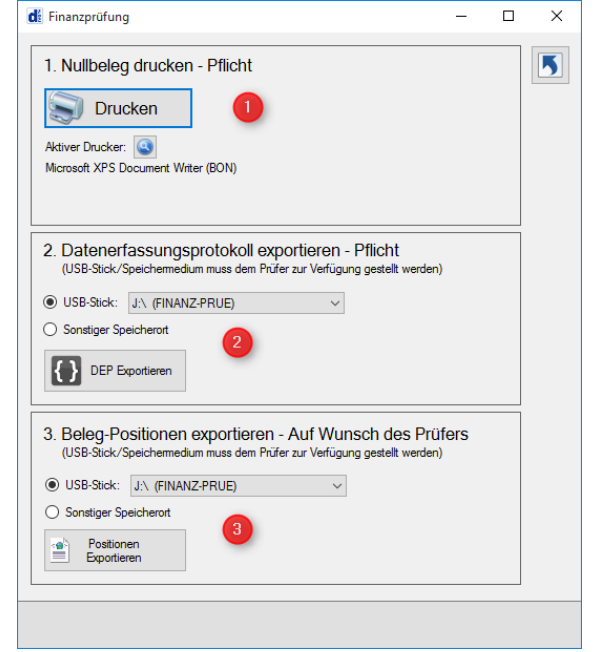

- 1.) Nullbeleg drucken dieser muss dem Finanzbeamten zur Prüfung vorgelegt werden.
- 2.) Datenerfassungsprotokoll (DEP) exportieren. Verwenden Sie den USB-Stick von D-Systeme, wird Ihnen dieser bereits zur Speicherung vorgeschlagen.

| 2. Datenerf<br>(USB-Stick/S | assungsprotokoll exportieren - Pflicht<br>Speichemedium muss dem Prüfer zur Verfügung gestellt werden) |   |
|-----------------------------|----------------------------------------------------------------------------------------------------|---|
| USB-Stick:                  |                                                                                                    | ~ |
| O Sonstiger Sp              | D-Commerce                                                                                             | × |
| DEP E                       | Das Datenerfassungsprotokoll wurde nach<br>'J:\DEP_VOLL_401_27022017_080204.json' exportiert.          | J |
| 3. Beleg-Po<br>(USB-Stick/S | ОК                                                                                                    |   |
|                             |                                                                                                    |   |

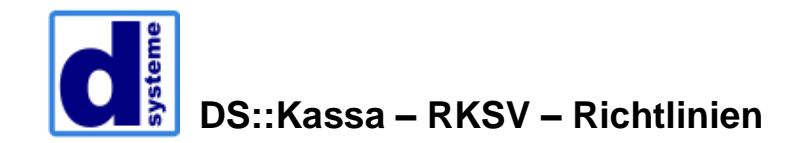

3.) Beleg-Positionen exportieren. Hierbei handelt es sich um einen optionalen Punkt – dieser muss dem Prüfer nur auf Anfrage gegeben werden. Die Daten werden ebenfalls auf USB-Stick exportiert.

| ISB-Stick                                               |   |
|---------------------------------------------------------|---|
| D-Commerce                                              | X |
| ◯ Sonstiger                                             |   |
|                                                         |   |
| Die Positionen wurde nach                               |   |
| 'I:\DEP Positionen 401 27022017 080237.xml' exportiert. |   |
|                                                         |   |
|                                                         |   |
| 3 Relea.                                                |   |
| (IISP Stick                                             |   |
| (038-300                                                | _ |
| USB-Stick: UN (FINANZ-PRUE)                             |   |
|                                                         |   |
| Sonstiger Speicherort                                   |   |
|                                                         |   |
| Positionen                                              |   |
| Exportieren                                             |   |
|                                                         |   |
|                                                         |   |
|                                                         |   |